## Інструкція для учнів (з телефона)

## Ресстрація в системі Нитап та перший вхід

- 1. Для реєстрації необхідний доступ до електронної пошти.
- 2. Заходимо на портал Human через веб-браузери Google Chrome, Mozilla Firefox, Microsoft Edge та в пошуковій стрічці вказуємо текст «Хуман школа»

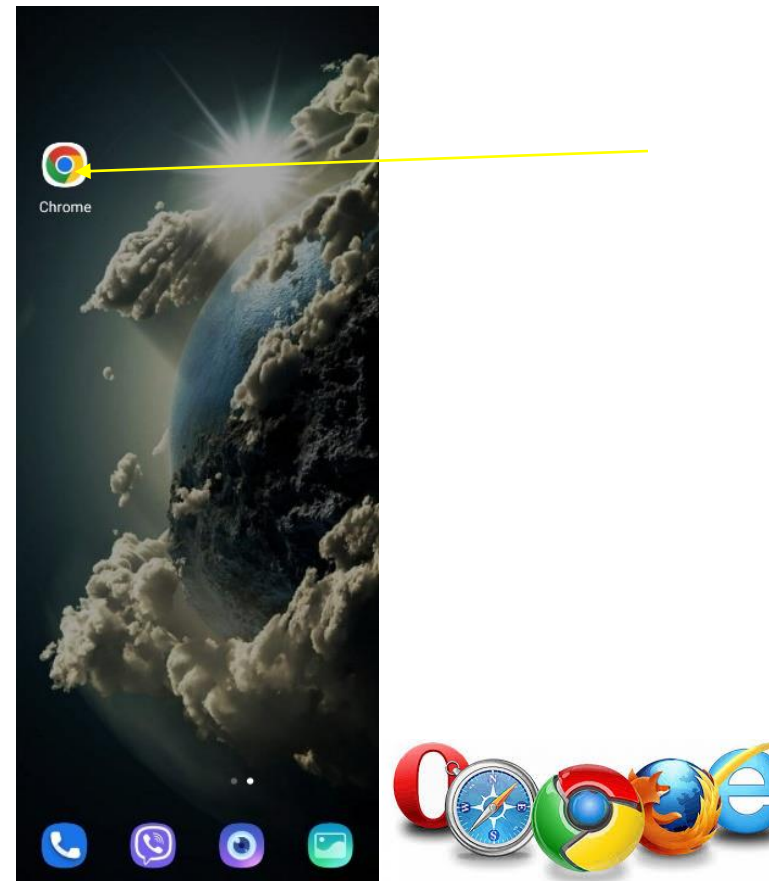

| 12:50                                                                                               |  |  |  |  |  |  |  |
|----------------------------------------------------------------------------------------------------|--|--|--|--|--|--|--|
| Google 🕔                                                                                            |  |  |  |  |  |  |  |
| Q хуман школа 🎍                                                                                     |  |  |  |  |  |  |  |
| Все Новости Карты Видео Картинки Поку                                                               |  |  |  |  |  |  |  |
| НUMAN :<br>4.7 ***** (329)<br>Компания по разработке<br>программисто обеспечения в Киеве<br>Открыто |  |  |  |  |  |  |  |
| Обзор Новое Товары Услуги Отз                                                                       |  |  |  |  |  |  |  |
| Вызов         начать чат         маршрут         Саят                                               |  |  |  |  |  |  |  |
| <ul> <li>вулиця Оболонська, буд. 41, оф.</li> <li>1, Київ, 04071</li> </ul>                         |  |  |  |  |  |  |  |
| 🕓 Открыто · Закроется в 19:00 🗸                                                                     |  |  |  |  |  |  |  |
| 067 806 8066                                                                                        |  |  |  |  |  |  |  |
| O https://www.human.ua>schools                                                                      |  |  |  |  |  |  |  |
| НUMAN Школа                                                                                         |  |  |  |  |  |  |  |
| НИМАН Школа - це сучасна освітня платформа для                                                      |  |  |  |  |  |  |  |
| Конскатории                                                                                         |  |  |  |  |  |  |  |

або переходимо за даним посиланням – <u>https://www.human.ua/schools</u>

3. На головній сторінці платформи в верхній частині екрану натискаємо три риски та обираємо «Увійти».

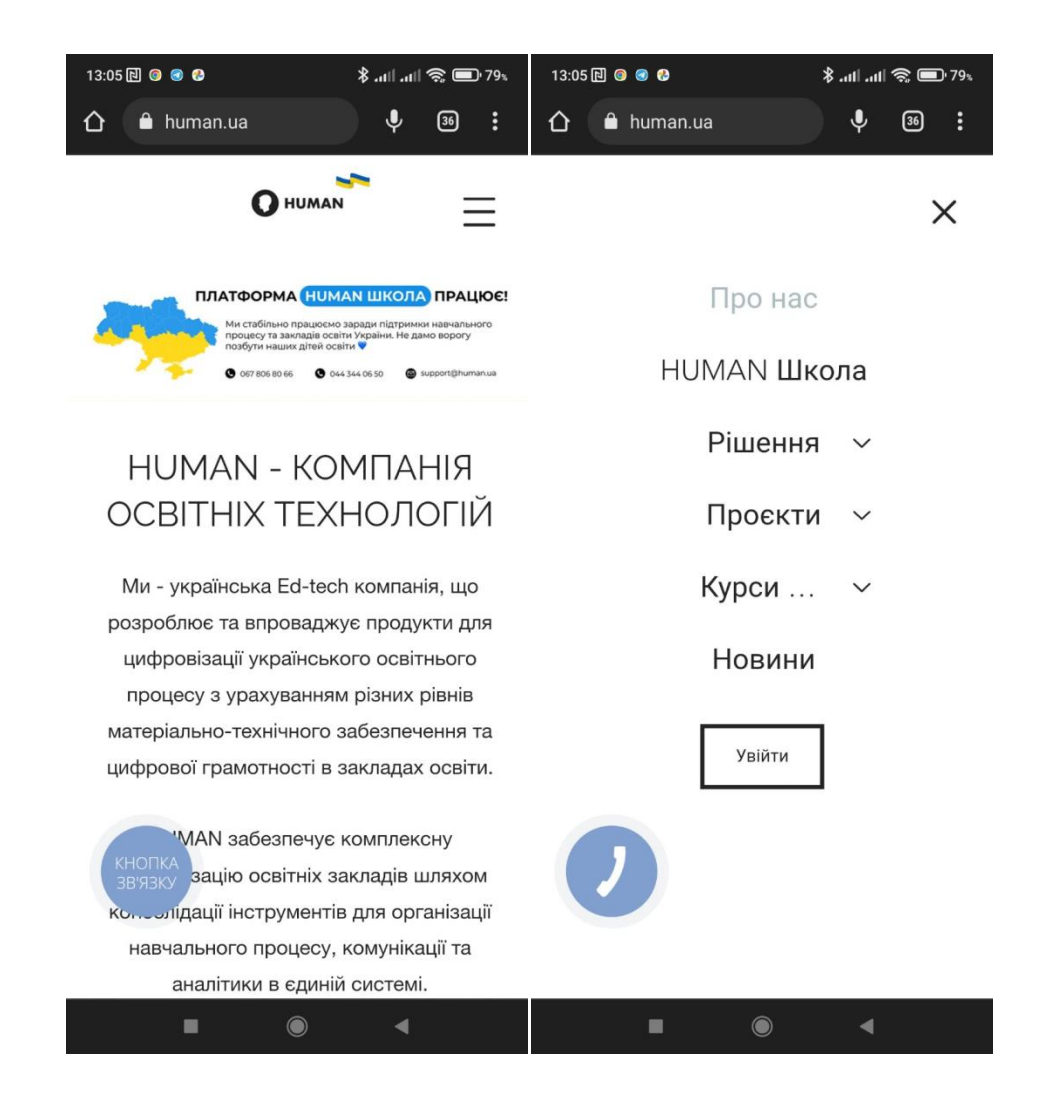

#### 4. Оберіть «Зарєєструватися»

| 13  | :10                  |               |            |     |
|-----|----------------------|---------------|------------|-----|
| ×   | Human<br>id.human.ua |               | چ          | Д   |
|     |                      |               | N          |     |
| По  | штова скрин          | њка           |            |     |
| Па  | роль                 |               |            | 0   |
| Заб | ули пароль?          |               |            |     |
|     |                      | Увійти        |            |     |
|     |                      | АБО           |            |     |
|     | 📒 Уві                | йти через М   | Vicrosoft  |     |
|     | Вперше в о           | системі? Заре | еєструвати | СЬ  |
|     |                      |               |            |     |
| G X | украинский           | русский       |            | : > |

#### 5. Заповніть всі рядки

|                                                                                                    |         | Заресструват                                                                                                    | NCD                                      |
|----------------------------------------------------------------------------------------------------|---------|----------------------------------------------------------------------------------------------------|------------------------------------------|
| OHUMAN                                                                                                    |         | Стань частиною майбутнього                                                                                                    |                                          |
| Заресструватись                                                                                                    |         | Олексій                                                                                                    |                                          |
|                                                                                                    |         |                                                                                                    |                                          |
| стань частиною майоутный о                                                                                                    |         | Тест                                                                                                    |                                          |
| Ім'я                                                                                                    |         |                                                                                                    |                                          |
| Прізвище                                                                                                    |         | barabasa.1290@gmail.com                                                                                                    |                                          |
| Поштова скринька                                                                                                    |         | G245school22                                                                                                    |                                          |
| Пароль                                                                                                    | 0       | Які вимоги до паролю?                                                                                                    |                                          |
| Які вимоги до паролю?                                                                                                    |         | Я згоден(-а) з Публічною офертою, Умовами<br>використання та Політикою конфіденційності і<br>ознайомлений із нормами Закону України Про захист<br>пресемпляния самих та зако таки на облабита. |                                          |
| Я згоден(-а) з Публінною офертою, Умовами<br>використання та Політикою конфіденційності і<br>ознайомлений із нормами Закону України. Про за<br>персональних даних та даю згоду на обробку<br>персональнях даних. | ахист   | персональних даних.<br>якщо Вам не виповнилося 18 років, і<br>процедуру реєстрації з Вашими бать                                                                                               | а сороску<br>Будь ласка, пройді<br>ками. |
| Якщо Вам не виповнилося 18 років, будь ласка, пр<br>процедуру реєстрації з Вашими батьками.                                                                                                    | ройдіть | Зареєструват                                                                                                    | ИСЬ                                      |

В паролі повинні бути букви англійського алфавіту, одна велика літера, цифри та мати більше 8 символів. Приклад:**G245school22** 

6. Якщо натиснути на символ ока пароль буде видимим. Зробіть скріншот або перепишіть дані для входу.

7. Після натискання «Зареєструватися» буде повідомлення такого характеру (фото)

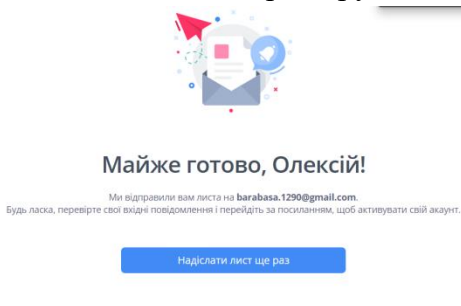

Тепер віконце можна зачинити та увійти до пошти, яку вказували при реєстрації.

## 8. На почті шукаємо лист від Нитап

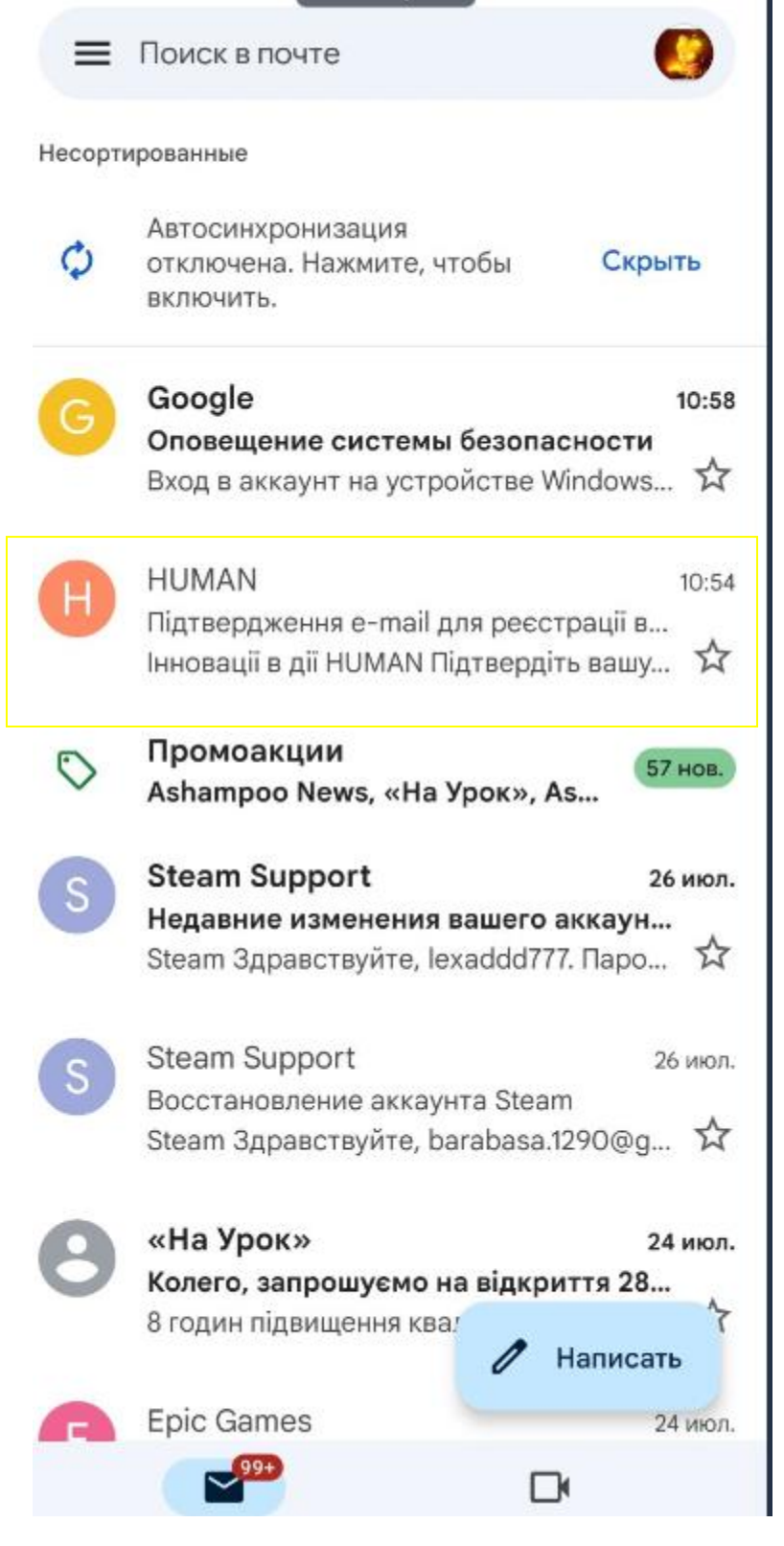

В даному листі натискаємо «Підтвердити пошту» або перейти за посиланням у листі.

| Підтвердження e-mail для<br>реєстрації в системі HUMAN<br><sup>Входящие</sup> |   |  |  |  |  |  |
|-------------------------------------------------------------------------------|---|--|--|--|--|--|
| Н НUMAN 10:54<br>кому: мне ∽                                                  | : |  |  |  |  |  |
| O HUMAN                                                                       |   |  |  |  |  |  |
| Підтвердіть вашу ел. пошту                                                    |   |  |  |  |  |  |
| Будь ласка для підтвердження вашої ел. пошти натисніть на<br>кнопку           | 3 |  |  |  |  |  |
| Підтвердити пошту                                                             |   |  |  |  |  |  |
| або перейліть за посилациям                                                   |   |  |  |  |  |  |
| https://id.human.ua/email-confirmation?received=                              |   |  |  |  |  |  |
| pD53uStaTegqVZiCeB5HaTonPdF_Aq:a                                              |   |  |  |  |  |  |
| Після підтвердження ця адреса стане вашим логіном в<br>НИМАН                  |   |  |  |  |  |  |
| Вам буде корисно дізнатися:                                                   |   |  |  |  |  |  |
| Як користуватися системою HUMAN Школа                                         |   |  |  |  |  |  |
|                                                                               |   |  |  |  |  |  |
| 3 nobarolo,                                                                   |   |  |  |  |  |  |
| команда пиптал                                                                |   |  |  |  |  |  |

## Приклад зареєстрованого учня в системі

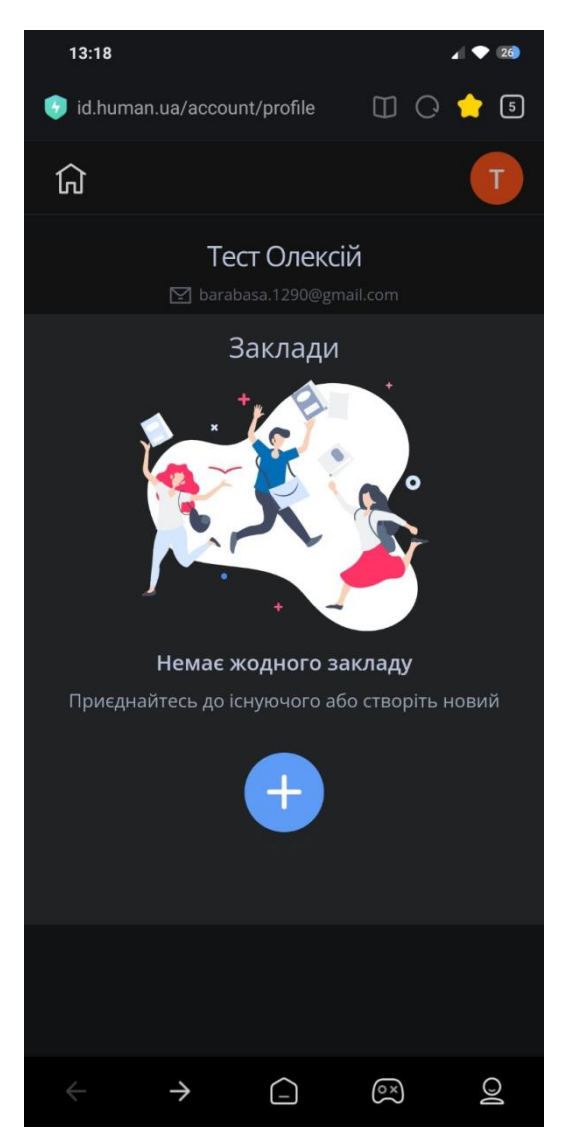

9. Після реєстрації на порталі запитайте персональний код закладу в класного керівника. Приклад: **Тест Олексій 97NMJI8JD45D6ZDW** 

# Приєднання до закладу

1. Натисніть на знак «+» щоб увести персональний код (який отримали від вчителя)

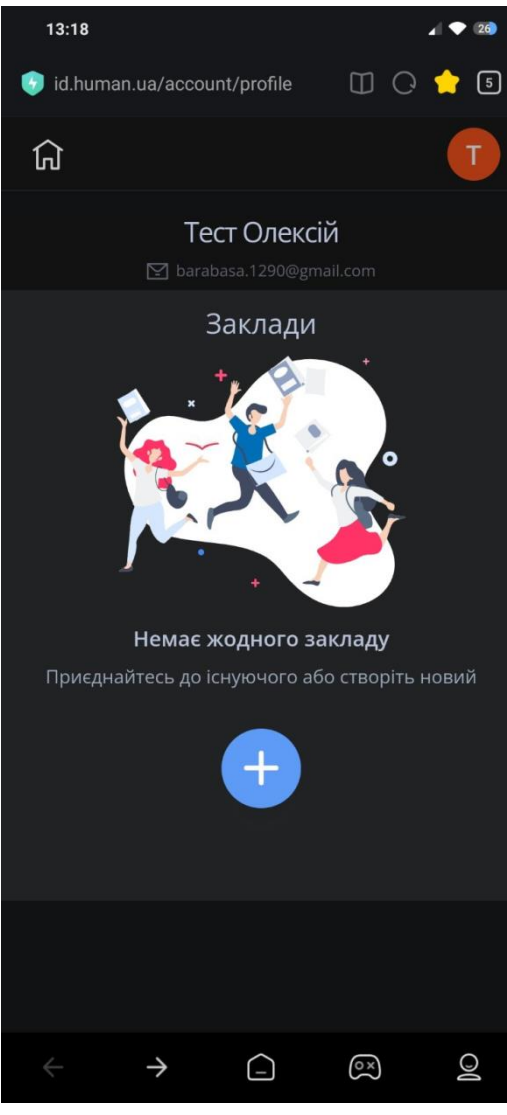

| 12:47                                                                                                    | ⊿  ♦ (34)                        | 12:48                                                                                                    | ∡  ♦ 30                                                                                                    |
|----------------------------------------------------------------------------------------------------|----------------------------------|----------------------------------------------------------------------------------------------------|----------------------------------------------------------------------------------------------------|
| 🧊 id.human.ua/join                                                                                                    | 이 슈 🗉                            | 🕔 id.human.ua/join                                                                                                    | ා රු 🖻                                                                                                    |
|                                                                                                    | ×                                |                                                                                                    | ×                                                                                                    |
| Приєднайт                                                                                                    | есь                              | Приєдн                                                                                                    | найтесь                                                                                                    |
| Введіть <b>код користува</b><br>для приєднання до існуючого зап<br>АбО<br>Введіть <b>код закладу</b><br>для створення нового заклад<br>АбО<br>Введіть <b>код батьків</b><br>для приєднання до учнів | ча<br>«ладу (?)<br>IV (?)<br>(?) | Введіть <b>код</b><br>для приєднання до іс<br>Введіть <b>к</b><br>для створення но<br>Введіть <b>к</b><br>Введіть <b>к</b> | користувача<br>нуючого закладу (?)<br>АБО<br>од закладу<br>ОВОГО Закладу<br>ОВОГО Закладу (?)<br>АБО<br>КОД батьків<br>ня до учнів (?) |
| ВВЕДІТЬ КОД<br>Приєднатися                                                                                                    |                                  | FHJKN467G <u>J</u><br>Приε                                                                                                 | днатися                                                                                                    |
| ← ∐ _ 0                                                                                                    |                                  | < □ (                                                                                                    |                                                                                                    |

Натисніть «приєднатися»

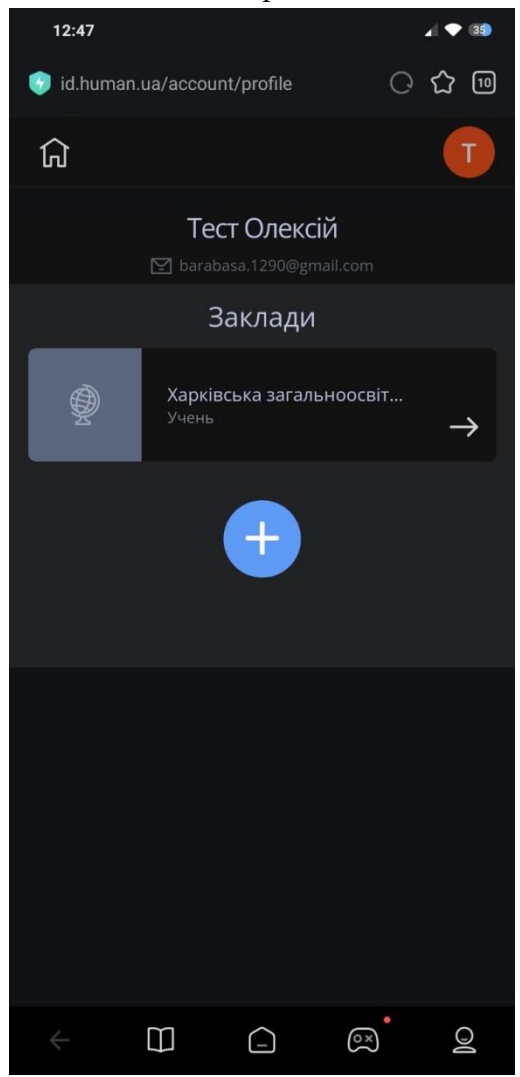

Зробіть скріншот та надішліть класному керівникові

Для швидкого доступу до порталу збережіть його на робочому столі

- 1. Зайдіть до гугл браузера та в пошуковій сторінці введіть «Хуман школа».
- 2. Увійдіть до порталу.
- 3. В правому верхньому куті екрану знайдіть стовпчик із трьох крапок та оберіть «Додати на головний екран»

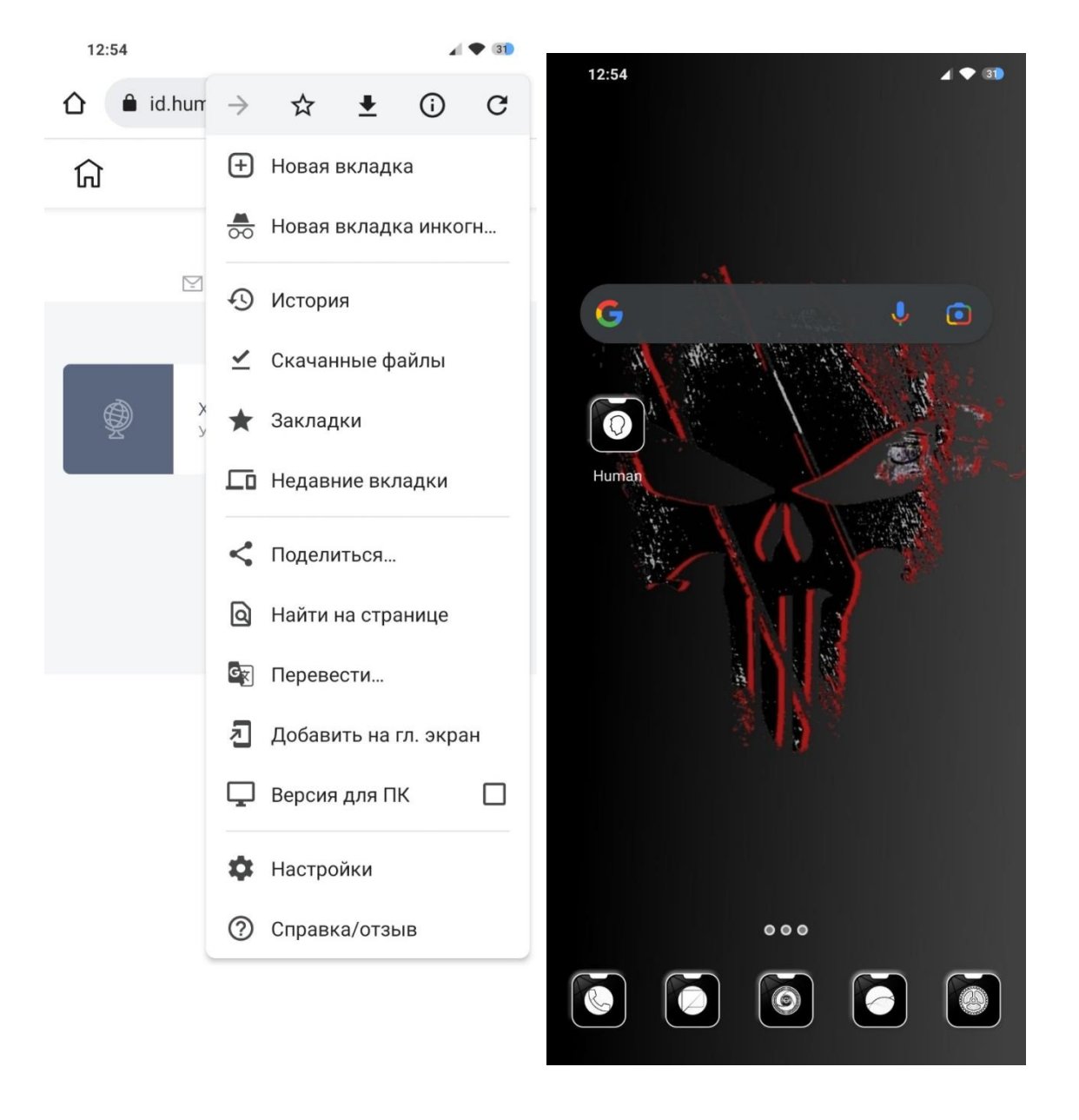